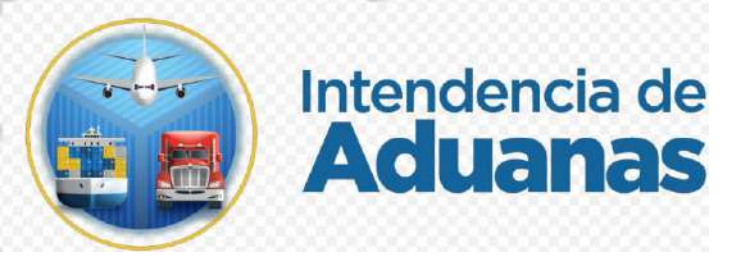

# Guía para Proceso de Asociación de Agente Aduanero en el Registro de Importadores GU-IAD/DNO-ADU-GOA-04 Versión I

### Introducción

Dentro de los objetivos estratégicos de la Superintendencia de Administración Tributaria -SAT- se encuentran modernizar de manera integral el Servicio Aduanero y de Comercio Exterior, considerando para el efecto la automatización e incorporación del Registro de Importadores al Registro Tributario Unificado -RTU- a través del sistema denominado "Nuevo Registro de Importadores"

En base a lo que establece el Reglamento del Código Aduanero Uniforme Centroamericano -RECAUCA- en el artículo 20 y el Decreto Número 14-2013 Ley Nacional de Aduanas en el artículo 26, se hace necesario proporcionar al usuario externo una herramienta informática eficiente y eficaz que permita a los importadores asociar a los agentes aduaneros que los representarán en las importaciones.

## Objetivo

Proporcionar al importador los lineamientos necesarios para que el importador pueda realizar la asociación automática del agente aduanero que lo representará o eliminación de agente aduanero con el que ya no desea trabajar, por medio de la incorporación de dichas gestiones en Agencia Virtual.

## Descripción del Proceso

Dentro de la Agencia Virtual el contribuyente tiene la opción de poder asociar a los Agentes Aduaneros con los cuales el podrá elegir quien lo representara en las importaciones, asimismo tendrá la opción de poder eliminar cuando ya no desee trabajar con algún Agente Aduanero.

Actores

- · Usuario Externo
- · Sistema Informático de SAT

#### I. Proceso de Asociación de Agente Aduanero

- 1. El Contribuyente debe tener habilitada su Agencia Virtual
- 2. Ingresar al Portal SAT a la siguiente dirección: https://portal.sat.gob.gt/portal/.

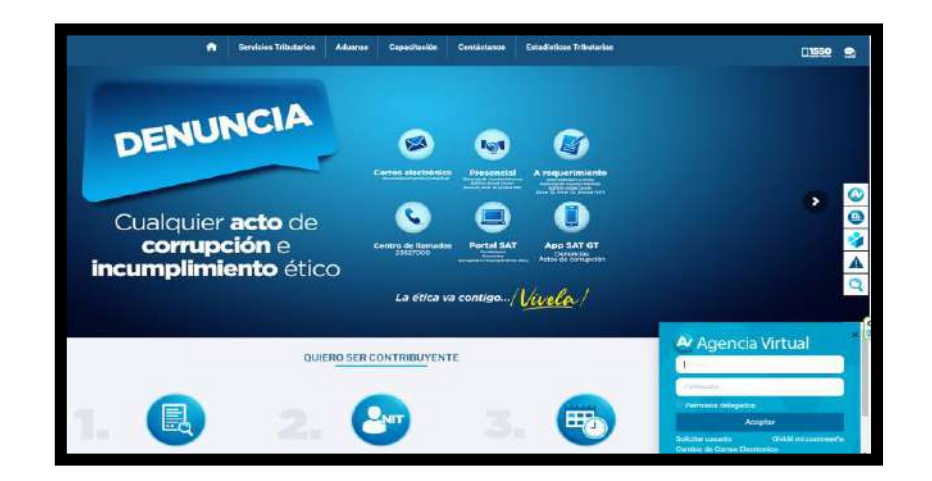

| Usuario<br>Contraseña |  |
|-----------------------|--|
| Contraseña            |  |
|                       |  |
| Permisos delegados    |  |
| Aceptar               |  |

#### **IMPORTANTE:**

Su usuario y contraseña es de uso personal y confidencial, no las comparta así evita el uso indebido de la misma.

3. En el menú de inicio de su Agencia Virtual, debe seleccionar el módulo "Otros sitios de interés-----> Aduanas-----> Registro de Importadores-----> Asociación Agente Aduanero".

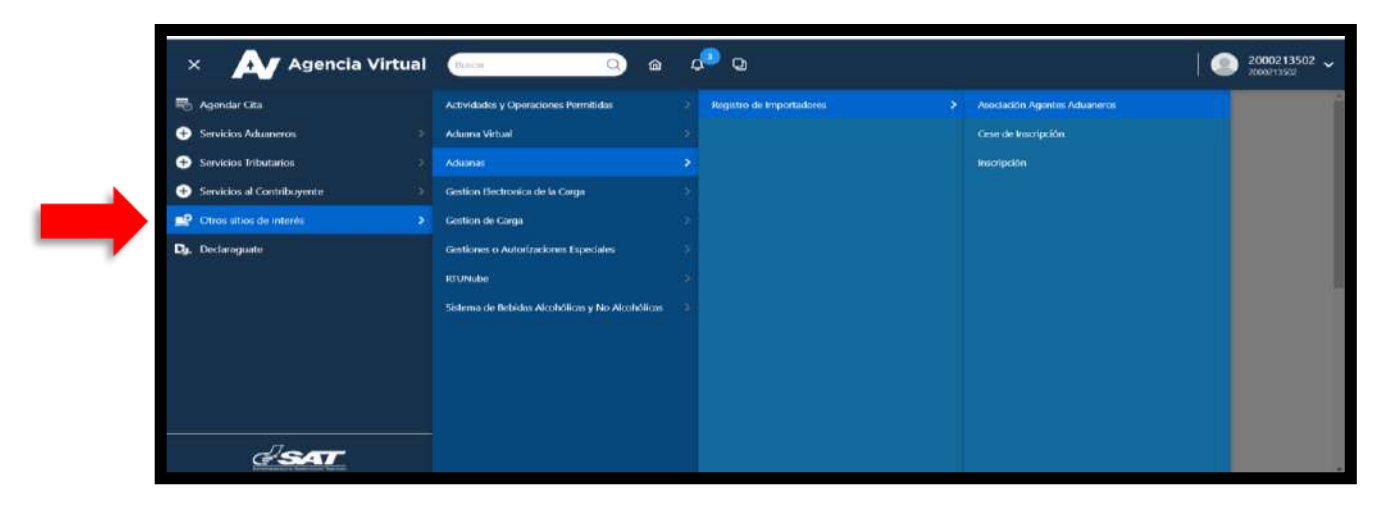

4. El sistema despliega el mensaje de confirmación de la gestión y debe de seleccionar el botón "si" si desea continuar con la gestión y "no" si desea regresar al menú principal.

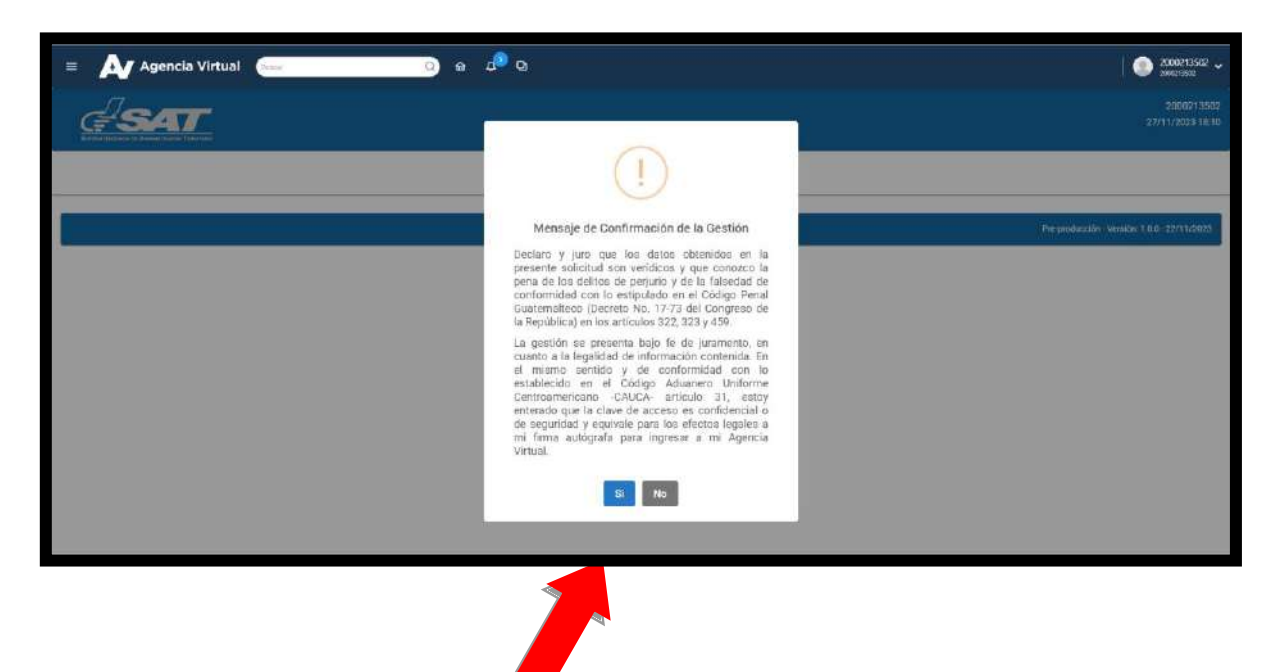

5. Al seleccionar la opción "si" el sistema informático muestra la pantalla de Asociación Agentes Aduaneros, y muestra los datos del contribuyente, y el mensaje indicando "Usted debe de seleccionar por lo menos un agente aduanero el cual autoriza como representante para sus importaciones", el contribuyente debe de seleccionar una opción, dentro de los botones de Agregar Agente Aduanero y Agentes Aduaneros Asociados.

|                                                                                                    | 2000213502<br>27/11/2023 18:11 |
|----------------------------------------------------------------------------------------------------|--------------------------------|
| Asociación Agentes Aduaneros                                                                                                |                                |
| Datos del Contribuyente                                                                                                    |                                |
| NIT: 2000213502                                                                                                    |                                |
| Número de CUI o Pasaporte: 10147                                                                                            |                                |
| Nombre y Apellidos / Razón o Denominación Social: RIQUELME ANTONELLA                                                        |                                |
| Usted debe de seleccionar por lo menos un agente aduanero al cual usted autoriza como representante para sus importaciones. |                                |
| Agregar Agente Aduanero                                                                                                    | 5 <b>0</b> 2                   |
| Agentes Aduaneros Asociados                                                                                                 | 2                              |
|                                                                                                    |                                |

6. Al momento que el contribuyente selecciona la opción de "Agregar Agente Aduanero" el Importador indica con que Agente Aduanero desea autorizar como represéntate para sus importaciones, puede seleccionar uno o varios, y debe de seleccionar la opción "Agregar".

| Asociación Agentes Aduaneros                                                                                                    |  |
|----------------------------------------------------------------------------------------------------|--|
| Datos del Contribuyente                                                                                                    |  |
| NIT: 2000213502                                                                                                    |  |
| Número de CUI o Pasaporte: 10147                                                                                                    |  |
| Nombre y Apellidos / Razón o Denominación Social: RIQUELME ANTONELLA                                                                          |  |
| Usted debe de seleccionar por lo menos un agente aduanero al cual usted autoriza como representante para sus importaciones.                   |  |
| Agregar Agente Aduantero<br>Agrega Agente Aluantero<br>2022 - ROBRIGUEZ LINARES, ZOILA MERCEDES, 030 - SHAW DIAZ, SARITA STEPHANIE - Actes Au |  |
|                                                                                                    |  |

7. Una vez seleccionado "el" o "los" agentes aduaneros y seleccionado la opción "Agregar", el sistema muestra los agentes aduaneros seleccionados, indicando el código, nombre y fecha y hora de adición los cuales podrá eliminar si por equivocación eligió un agente aduanero. Posteriormente deberá seleccionar la opción "Guardar" para grabar los cambios realizados.

| Excentreicular Manufactura Topicale |                                                                                            |                         |          |  |  |  |
|-------------------------------------|--------------------------------------------------------------------------------------------|-------------------------|----------|--|--|--|
| Asociación Agentes Aduaneros        |                                                                                            |                         |          |  |  |  |
|                                     |                                                                                            |                         |          |  |  |  |
| Datos del Contril                   | Datos del Contribuyente                                                                    |                         |          |  |  |  |
| NIT: 2000213502                     | <b>ett</b> : 2002/135/2                                                                    |                         |          |  |  |  |
| Número de CUI o Pasap               | orte: 10147                                                                                |                         |          |  |  |  |
| Nombre y Apellidos / Ri             | azón o Denominación Social: RIDUELME ANTONELLA                                             |                         |          |  |  |  |
| Usted debe de seleci                | cionar por lo menos un agente aduanero al cual usted autoriza como representante para su   | s importaciones.        |          |  |  |  |
|                                     |                                                                                            |                         |          |  |  |  |
| Agregar Agente Ad                   | luanero                                                                                    |                         | ~        |  |  |  |
| Agergar Agenta Aduatives            | NUMBER TREEN MOUS ANS ADDRESS SHOP STORED STORE AND A STATEMENTS SHOPS STORED              | AGBETAR                 |          |  |  |  |
| 012 - 34MAT04,300                   | .ninomonu i (Elena,marila, uto - akaeaa,aona, jaildeki oebuakko, uta - Ferali A,oakora, ku | OCKIO, *                |          |  |  |  |
| Código                              | Nombre                                                                                     | Feche y Hora de Adición |          |  |  |  |
| 012                                 | SAMAYOA,SUCHINQ,MCNUTT,ELENA,MARLIS                                                        | 28/11/2023 14:23        | ELMINAR  |  |  |  |
| 013                                 | ARREAGA,ROHR,GILBERTO,EDUARDO                                                              | 26/11/2023 14:23        | BANNA    |  |  |  |
| 014                                 | PERALTA, GARCIA, ROBERTO,                                                                  | 26/11/2023 14:23        | Elimenan |  |  |  |
|                                     |                                                                                            |                         |          |  |  |  |
|                                     |                                                                                            | CILLERCLAR              |          |  |  |  |

8. El sistema desplegará el mensaje del cuadro de abajo, al momento que el contribuyente cumpla con las validaciones para asociar algún Agente Aduanero, el sistema informático de SAT informará que la gestión de asociación de Agente Aduanero ha finalizado con éxito, por lo que debe presionar "Aceptar" para cerrar el cuadro del dialogo.

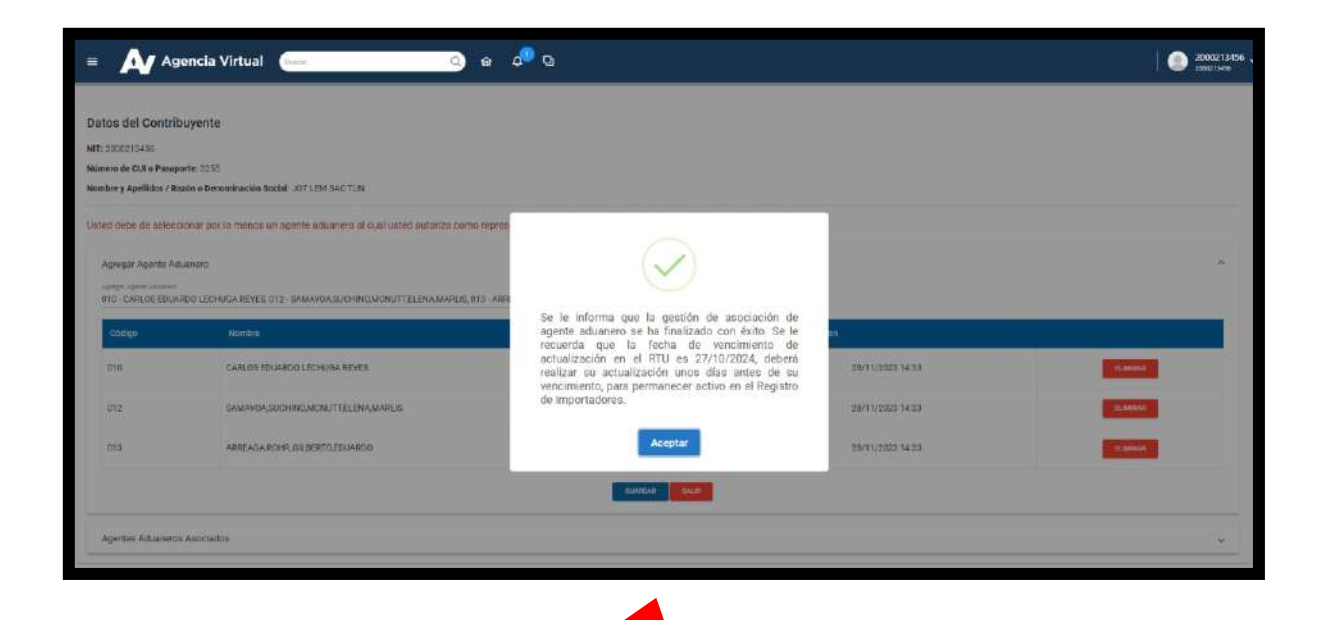

9. Se envía notificación al correo electrónico del Agente Aduanero indicando que ha sido asociado como Agente Aduanero en el Registro de Importadores.

| Agente Aduanero asociado por el Importador                                                                                                    |                                                                                                    |                     |                        |           |          |  |  |  |
|----------------------------------------------------------------------------------------------------|----------------------------------------------------------------------------------------------------|---------------------|------------------------|-----------|----------|--|--|--|
| notificacionespadronimn@sat.ooh.ot                                                                                                    |                                                                                                    | ≪ Responder a todos | $\rightarrow$ Reenviar | Ú         |          |  |  |  |
| Para ● Pineda Hernandez, Raquel Eunice                                                                                                    |                                                                                                    |                     | martes 2               | 28/11/202 | 23 14:47 |  |  |  |
| i Haga clic aquí para descargar imágenes. Para ayudarle a proteger su confidencialidad, Outlook ha impedido la descarga automática de algunas imágenes en este mensaj                                          | e.                                                                                                    |                     |                        |           |          |  |  |  |
| No suele recibir correos electrónicos de notificacionespadronimp@sat.gob.gt. Por qué esto es importante                                                                                                    | No suele recibir correos electrónicos de notificacionespadronimp@sat.gob.gt. Por qué esto es importante |                     |                        |           |          |  |  |  |
| X       Haga clic aquí con el botón derecho o<br>mantenga pulsado para descargar<br>imágenes. Para ayudar a proteger la<br>confidencialidad, Outbok evitó la descarga<br>automática de esta imagen de Internet |                                                                                                    |                     |                        |           |          |  |  |  |
| Agente Aduanero asociado por el Importador                                                                                                    |                                                                                                    |                     |                        |           |          |  |  |  |
|                                                                                                    |                                                                                                    |                     |                        |           |          |  |  |  |
| Fecha de asociación: 28/11/2023                                                                                                    |                                                                                                    |                     |                        |           |          |  |  |  |
| Estimado(a) Agente Aduanero:                                                                                                    |                                                                                                    |                     |                        |           |          |  |  |  |
| Se le informa que el importador JAIRO RENE CUEVAS TACATIC lo ha asociado como agente aduanero en el Registro de Importadores.                                                                                  |                                                                                                    |                     |                        |           |          |  |  |  |
| Gracias por utilizar nuestros servicios web.                                                                                                    |                                                                                                    |                     |                        |           |          |  |  |  |

10. Se envía notificación al buzón SAT del contribuyente indicando que la modificación de Agente Aduanero ha finalizado con éxito.

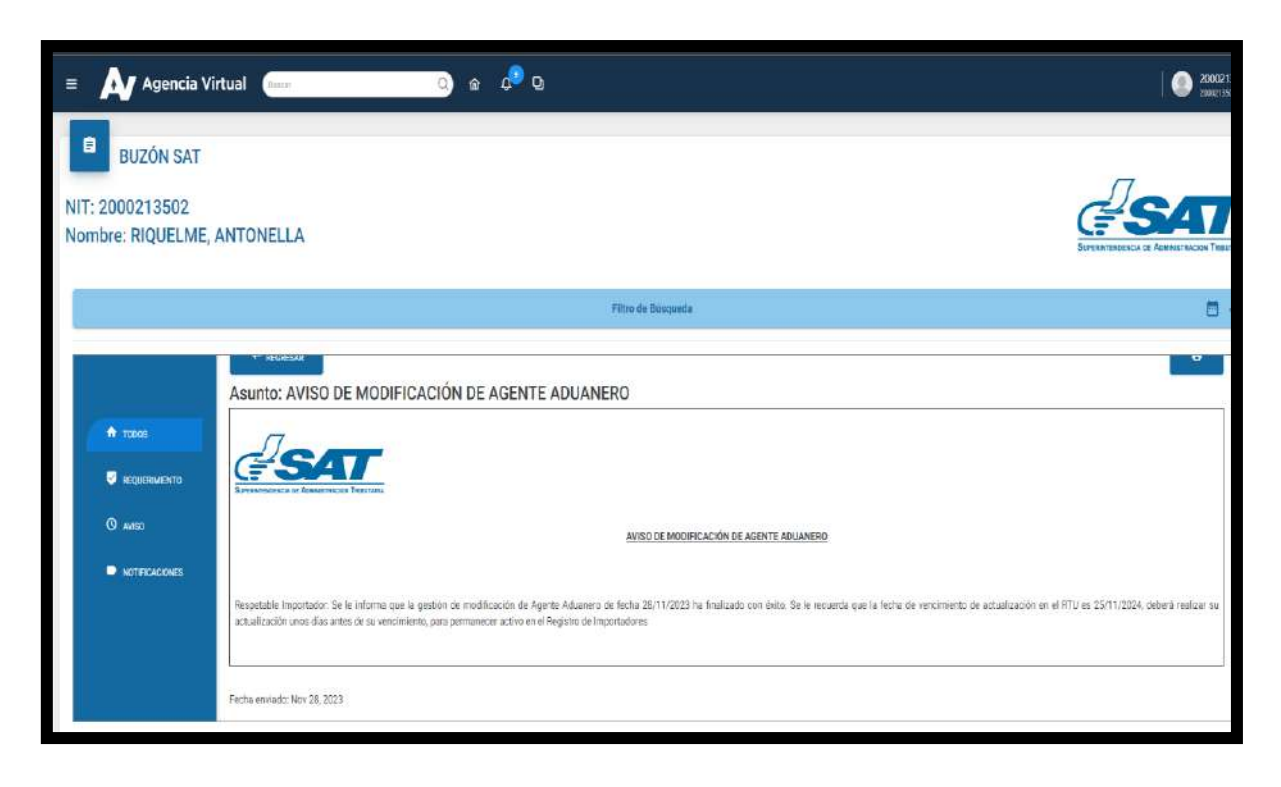

#### II. Proceso de Asociación de Agente Aduanero con incumplimiento de requisitos.

- 1. Para el Registro de Asociación de Agente Aduanero, es necesario realizar los pasos del 1 al 7 del proceso I, descritos anteriormente.
- 2. El sistema informático de SAT muestra un mensaje indicando que no cumple con las validaciones para la asociación de Agente Aduanero, el contribuyente debe de seleccionar el botón "Aceptar" para poder visualizar las validaciones que no cumple.

| Asociación Agentes Aduaneros                                                                                                    |                                                                                                    |                                                                                                    |  |  |
|----------------------------------------------------------------------------------------------------|----------------------------------------------------------------------------------------------------|----------------------------------------------------------------------------------------------------|--|--|
| Datos del Contribuyente<br>MT: 100271582<br>Námes de Cále Pacapote: 10147<br>Names de Cále Pacapote: 10147<br>Names de Cále Pacapote: 10147       | RL1                                                                                                    |                                                                                                    |  |  |
| Dátud debe éle saleccensor por lo momente a agente aduando a<br>Argesga: Agente Aduando a<br>Agenga: Agente Aduando<br>Agentes Aduandos Asociados | E coal valled aptiniza como regressed ante para suo mport                                                                                                    | No cumple can las Validaciones.                                                                                                    |  |  |
|                                                                                                    | Validad NT Actual/actions Pathodo RTU Conservice obligaments fluide as para Ascendiniste Apprile Actures Catabionnents consettato actua Catabionnents consettato actua Catabionnents consettato actua Catabionnents consettato actua Catabionnents consettato actua Catabionnents consettato actua Catabionnents consettato actua Catabionnents consettato Catabionnents consettato Catabionnents consettato Catabionnents Catabionnents Catabionnen | Consello Importanza de la informa que passente amacé) y es estenceurar public contesar con suguebre e ancor el Agener<br>Agunera, un entre yo, dever a civienta a la stateción in más proto poble, auxe ingrese que servicor vo manos en el existe<br>aqueras intra o por as si dopo posita ven fixaco-impision |  |  |

3. El sistema informático de SAT, valida los requisitos pendientes a solventar por el contribuyente, los cuales debe de subsanar, mediante la agencia virtual para poder completar la Asociación de Agente Aduanero.

| A Agenc | ia Virtual        | Q & 4 Q                                                                                                    |            | 2011-02031-02024                                                                                                    | 0 2007<br>1982:85 |
|---------|-------------------|----------------------------------------------------------------------------------------------------|------------|----------------------------------------------------------------------------------------------------|-------------------|
| 013     | AREAGAROHR, CILBE | SUPPRINCES SUPPRINCES |            | 2441-2023/1510:27                                                                                                    | TRANS             |
|         |                   | Valida                                                                                                    | ación e in | formación para las gestiones en el Registro de Importadores                                                                                                    |                   |
|         |                   | NT                                                                                                    | 0          |                                                                                                    |                   |
|         |                   | Actualización e Ratificado HTU                                                                                                    | 0          |                                                                                                    |                   |
|         |                   | Scherfe de cicligaciones blicutarias para Asociación de<br>Agorte Aducenco                                                                                                    | 0          | Estimació importato; se le informe que presenta consci(s); en esta costa in positi contrasar con su gelector de escolar al logerte<br>Adurano, sin entrango desen aciventer su situación o más proto posible, puede ingresar para uer ficar los mismos en é entare<br>siguiería, https:/gunta.sal.pdo.gl/contal/entilicado-integrado/ |                   |
|         |                   | Establecimiento con estado activo                                                                                                    | 0          |                                                                                                    |                   |
|         |                   | Affiación al impuesto al Valor Agregado.                                                                                                    | 0          |                                                                                                    |                   |
|         |                   | Sa encuentra inscrito en el pedicin de importadores                                                                                                    | 8          | No cuerta connegaño de Importador                                                                                                    |                   |
|         |                   | Directiones edicionales                                                                                                    | 0          |                                                                                                    |                   |
|         |                   | Perito Contactor Registrado                                                                                                    | 0          |                                                                                                    |                   |
|         |                   | No cuenta con Fecha Fallezimiento                                                                                                    | 8          | No puele reality is positin a NT face estato de talecido                                                                                                    |                   |
|         |                   | Omisos RFV para Asociación de Agente Aduanero                                                                                                    | 0          |                                                                                                    |                   |
|         |                   |                                                                                                    |            |                                                                                                    |                   |

## III. Proceso de Eliminación de Agente Aduanero

- 1. Para la eliminación de Agente Aduanero, es necesario realizar los pasos del 1 al 5 del proceso I, descritos anteriormente.
- 2. El contribuyente debe de seleccionar la opción de Agentes Aduaneros asociados, y se visualiza los Agentes Aduaneros con los que está trabajando.

| <u>e</u> sa                                                                                                   | Nesteja                                                                                                    |                               | 20002713502<br>30/11/2023 11 20 |
|----------------------------------------------------------------------------------------------------|----------------------------------------------------------------------------------------------------|-------------------------------|---------------------------------|
|                                                                                                    |                                                                                                    | Asociación Agentes Aduaneros  |                                 |
| Datos del Contribuyer<br>NT: 2002 USIR<br>Nimero de CUI o Pasaporte: 11<br>Nombre y Apolitico / Razón o 1<br> | tte<br>D147<br>Desaminación Sociat: ROUELNE ANTONELA<br>por lo menos un agente aduancero al cual unitad autorozo como represent | tante para sus importaciones. |                                 |
| Agregar Agente Aduanen                                                                                        | i                                                                                                    |                               | ~                               |
| Agentes Aduarieros Asoc                                                                                       | iados                                                                                                    |                               |                                 |
| Chalge                                                                                                    | Namore                                                                                                    | Feure y Hora de Addón         |                                 |
| 014                                                                                                    | PERALTA_GARCIA_ROBERTO                                                                                                    | 23 11-2022 / 21 22 24         | ELMINA                          |
| 013                                                                                                    | ARKEAGA,ROHR, GILEERTOEDUARDO                                                                                                   | 24-11-2022 / 15:10:27         | ELMIN                           |
|                                                                                                    |                                                                                                    |                               |                                 |

3. El contribuyente selecciona el botón eliminar el o los Agentes Aduaneros con los que ya no desea trabajar, y seleccionar la opción de "Guardar" si desea realizar los cambios o seleccionar la opción "Salir" si desea regresar al menú principal.

| Datos del Contribuyen          | te                                                                                                    |                          |          |  |  |  |  |  |
|--------------------------------|----------------------------------------------------------------------------------------------------|--------------------------|----------|--|--|--|--|--|
| NIT: 2000213502                | WT. 20021502                                                                                                    |                          |          |  |  |  |  |  |
| Número de CUI o Pasaporte: 10  | Numero de CUI o Pasaporte: 10147                                                                                            |                          |          |  |  |  |  |  |
| Nombre y Apellidos / Razón o C | Jenominación Social: RIQUELME ANTONELLA                                                                                     |                          |          |  |  |  |  |  |
| Usted debe de seleccionar p    | Usted debe de seleccionar por lo menos un agante aduanero al cual usted autoriza como representante para sus importaciones. |                          |          |  |  |  |  |  |
| Agregar Agente Aduanero        | c.                                                                                                    |                          | v        |  |  |  |  |  |
| Agentes Aduaneros Asoci        | ados                                                                                                    |                          | ^        |  |  |  |  |  |
| Còdigo                         | Nombre                                                                                                    | Festery Hisra de Adisión |          |  |  |  |  |  |
| 013                            | AFREAGAROHR, GLBERTOEDUARDO                                                                                                 | 2411-2023 / 15.10:27     | Elimeter |  |  |  |  |  |
|                                |                                                                                                    | CUHER SHE                |          |  |  |  |  |  |